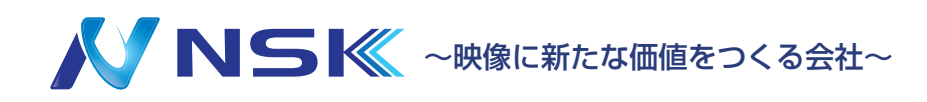

# ネットワークカメラ S シリーズ

クイックスタート・取付マニュアル ※取付方法掲載機種: IP-S8015、IP-S5015、IP-S3008FI、IP-P8005-180、IP-P5005-180

【使用前にご注意ください】 下記NVRにSシリーズカメラを PoE接続する際は(NVRの)初期 IPアドレスを変更して下さい。

### 

IPN-S1104P(73.9.121.19)
IPN-S5208P(75.9.121.18-r11)
IPN-S5216P(78.9.121.18-r11)

※NVR の初期 IP アドレスを変更せず使用すると、 接続するカメラが検出されない場合があります。

23.09.Y.03

## はじめに

ネットワークカメラをお買い上げいただきありがとうございます。 本書では、ネットワークカメラの取付方法、アクセスに関する基本的な手順を説明しています。 取り付けに際しましては、本書をよくお読みの上、正しく施工されますようお願いいたします。 ※本書のイラスト等はイメージです。

#### 注意事項

・製品ごとの仕様は弊社ホームページの仕様書をご確認ください。

- ・防水製品以外は雨や湿気にさらさないでください。
- ・壁や天井に取り付ける時は、カメラ本体がしっかりと固定されていることを確認してください。
- ・カメラを使用する前に、電源電圧が正しいことを確認してください。
- ・弊社指定以外の電源アダプタを使用しないでください。
- ・カメラを分解または改造しないでください。
- ・仕様は予告なく変更する場合がございます。ご了承ください。

### システム要件

オペレーティングシステム:Windows8/10/11 CPU:1.66GHz 以上 RAM:1G 以上 グラフィックメモリ:128MB 以上 インターネットプロトコル:TCP/IP(IPv4/IPv6) Web ブラウザ:InternetExplorer8.0 以上、Mozilla Firefox、Google Chrome、および Safari

## NSK ホームページ

・仕様書・カメラマニュアル・ファームウェア等は弊社ホームページからダウンロードの上ご使用ください。 URL:https://n-sk.jp/

※右記 QR コードから遷移することができます。

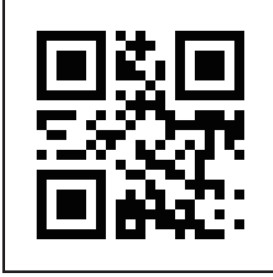

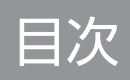

| 2 |
|---|
| 3 |
| 4 |
| 5 |
| 6 |
| 3 |
| 4 |
| 5 |
| 7 |
|   |

## 改訂履歴

| 日付         | バージョン      | 説明      |
|------------|------------|---------|
| 2023/09/25 | 23.09.W.00 | 初期バージョン |
| 2023/09/25 | 23.09.Y.01 | 文字校正    |

## NVR 接続例

・下図の①から⑩を参考に接続してください。

·⑩の電源を入れると①に接続したカメラを検出および設定することが可能です。

・外すときはメニューからシャットダウンして、⑩から順番に外します。

※NVR は水平に設置してください。

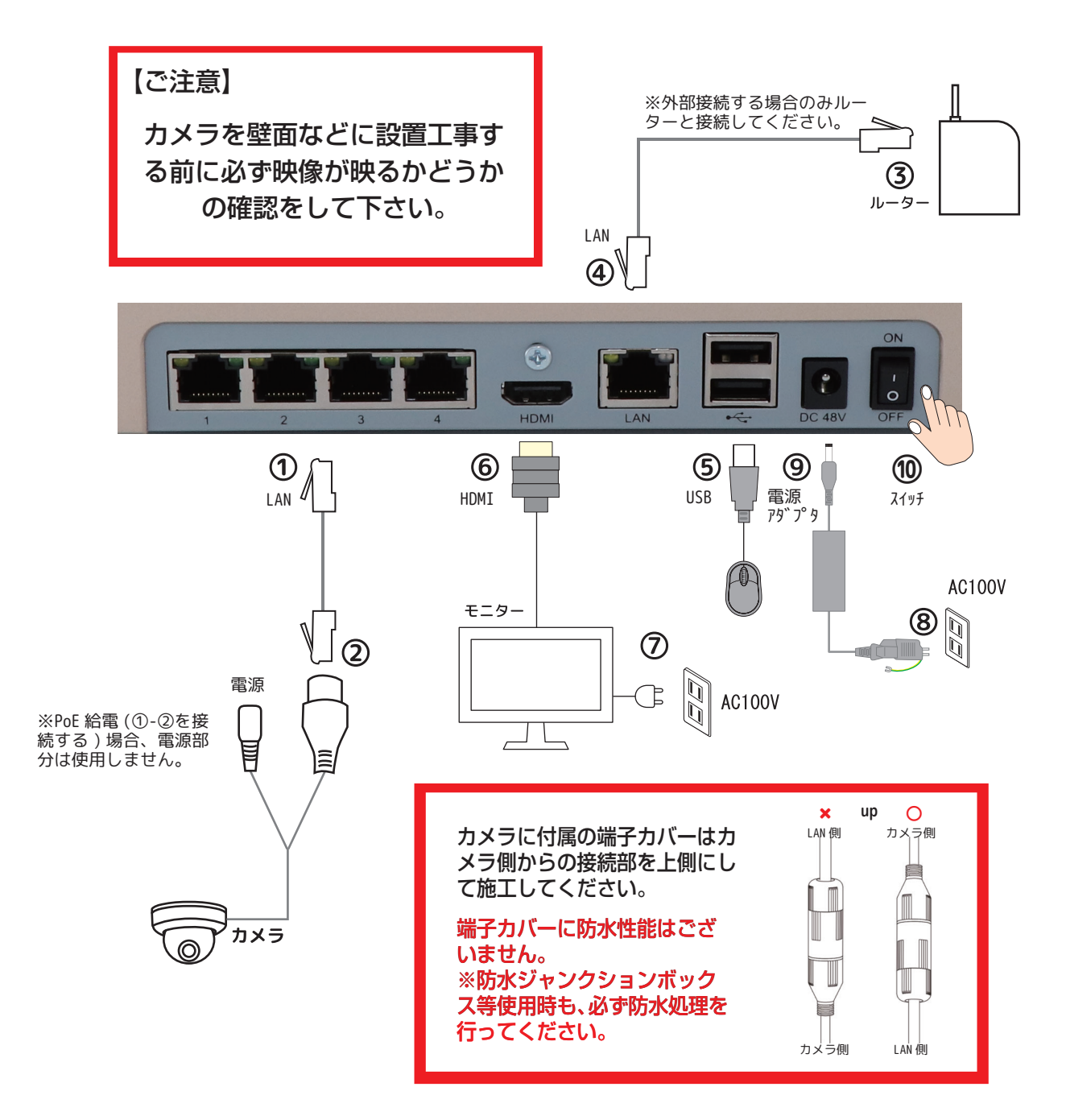

※NVR を使用しない場合は、カメラの初期設定をするため、Windows の PC(LAN ポート付)を 別途ご準備ください。

## 端子接続方法

#### アラーム端子の接続方法

・外部アラーム機器を接続する場合は、アラーム端子に接続してから設置工事をしてください。
 ・機種ごとにのアラーム端子の有無・形状は異なる場合があります。

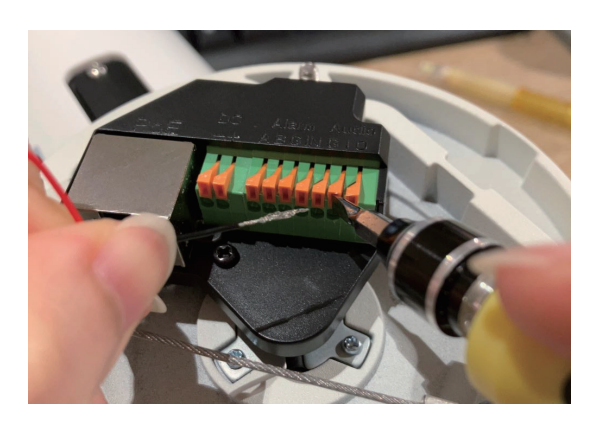

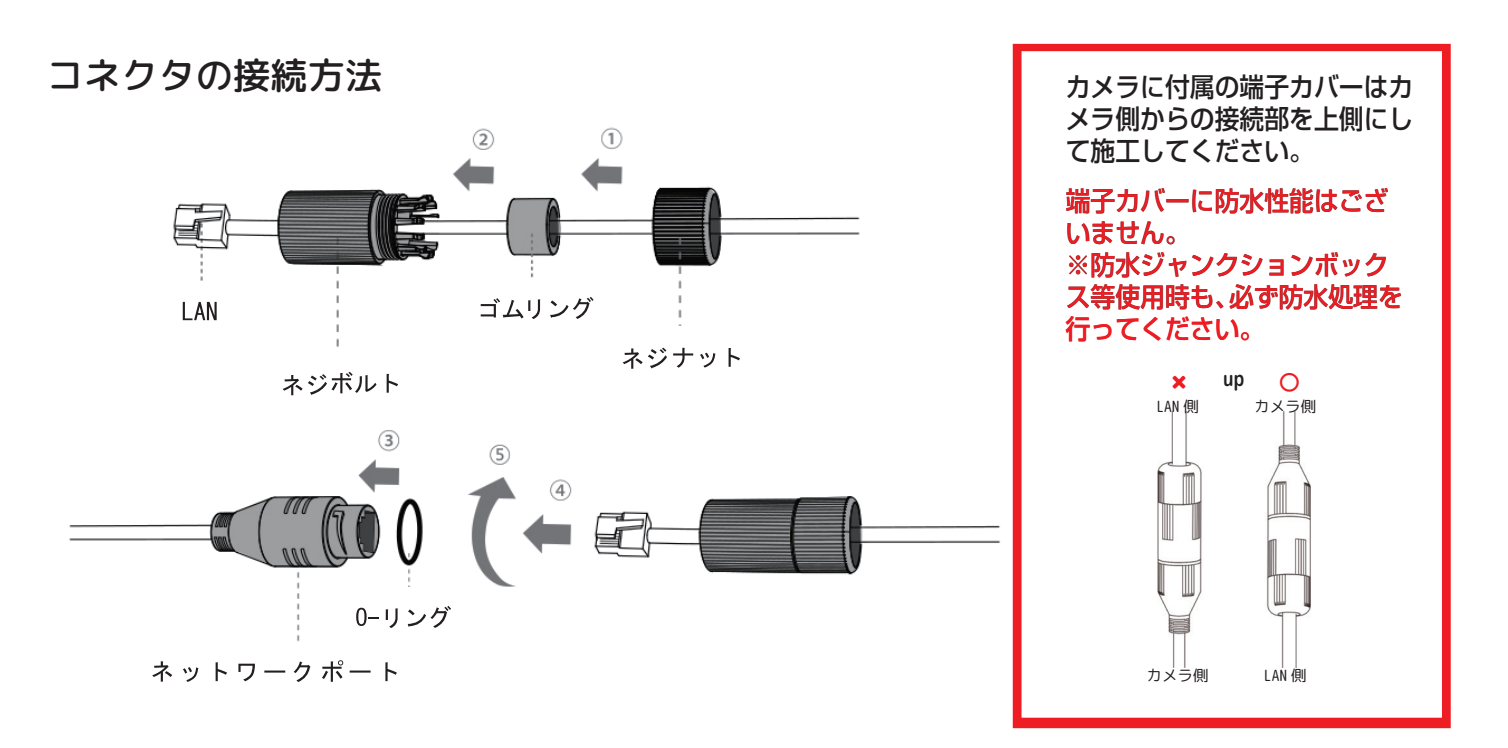

①カメラに接続する LAN ケーブルに、ネジナット、ゴムリング、ネジボルトを順に通します。
 ②ゴムリングをネジボルトに挿入します。

③ネジナットをネジボルトに接続します。

④O-リングをカメラのネットワークポートに挿入します。

⑤ ③まで完了した LAN ケーブルをカメラのネットワークポートに接続し、ネジボルトと

コネクタを締めます。

# カメラ取付方法

## IP-S8015(5 メガピクセル AI バレットネットワークカメラ)

カメラ底面

カメラ前面

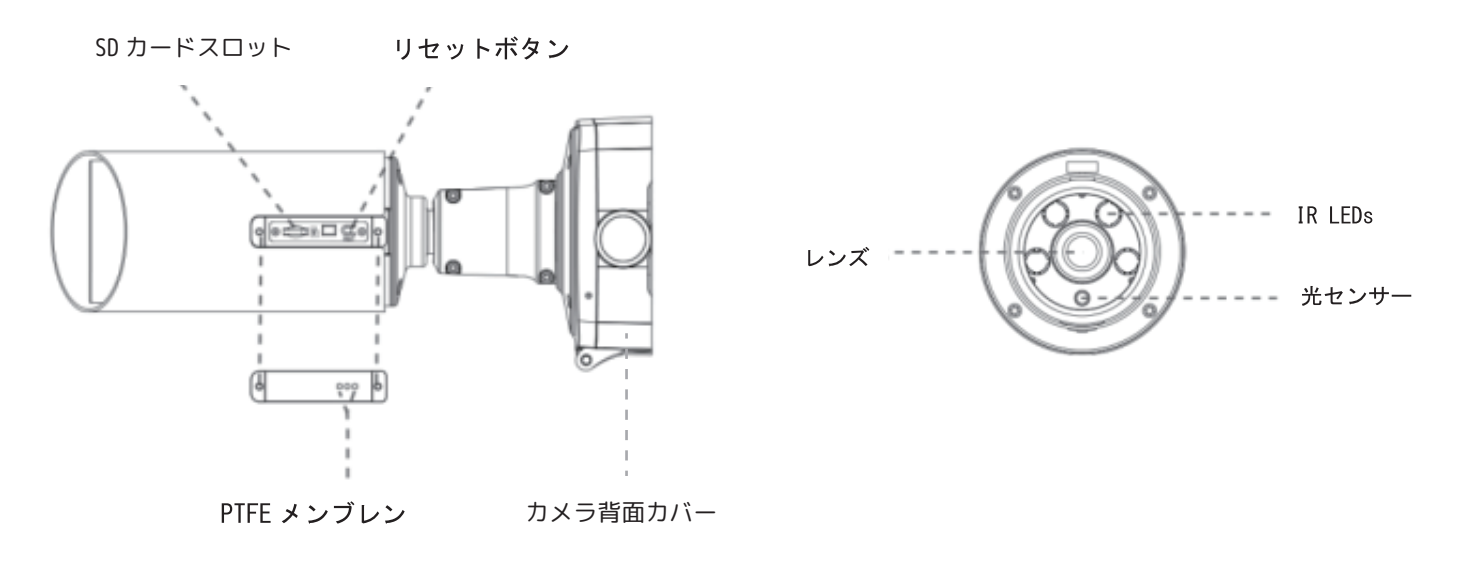

カメラ背面

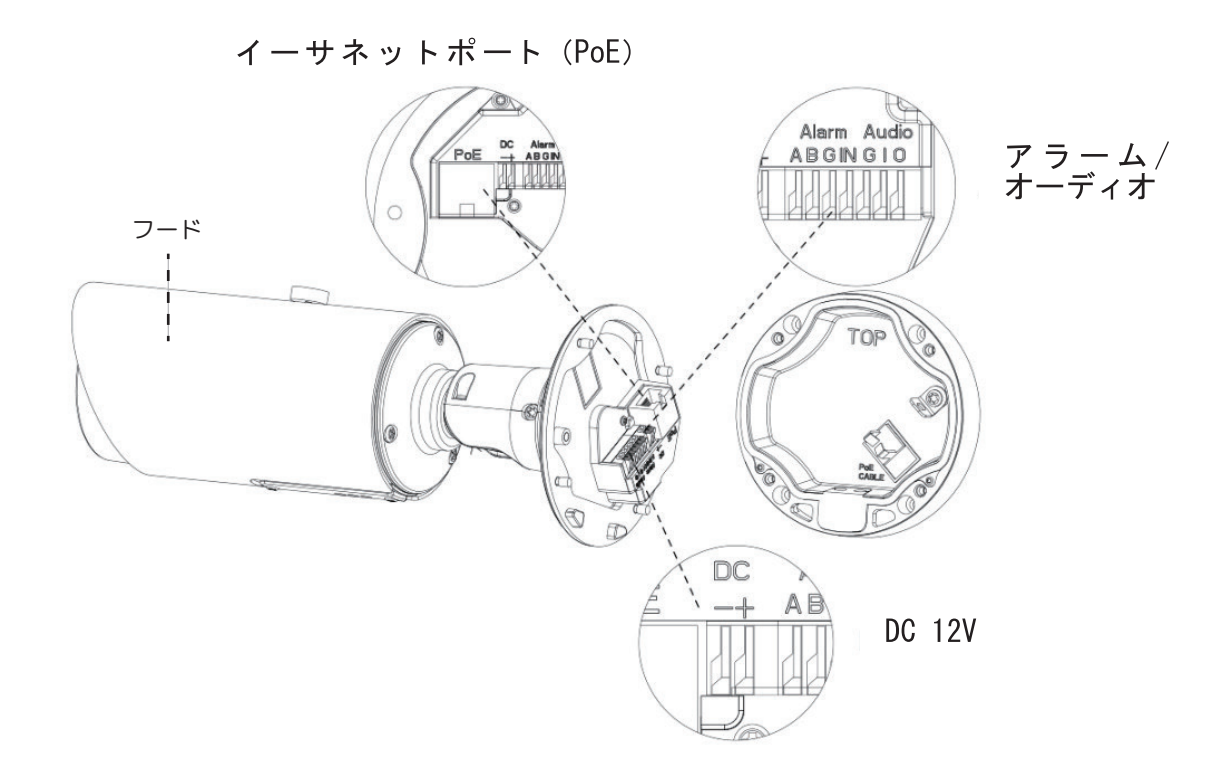

### カメラ壁面取付方法

①(SD カードを挿入する場合)カメラの 底面にあるフタを開け SD カードを挿入 します。

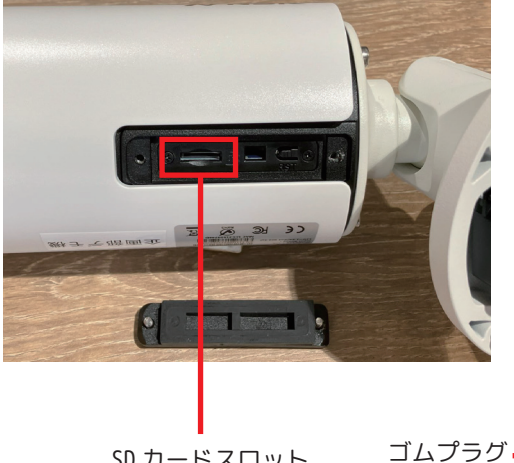

SD カードスロット

②カメラ背面カバーを開け、背 面カバーを壁面に取り付けます。 配線はゴムプラグを通します。

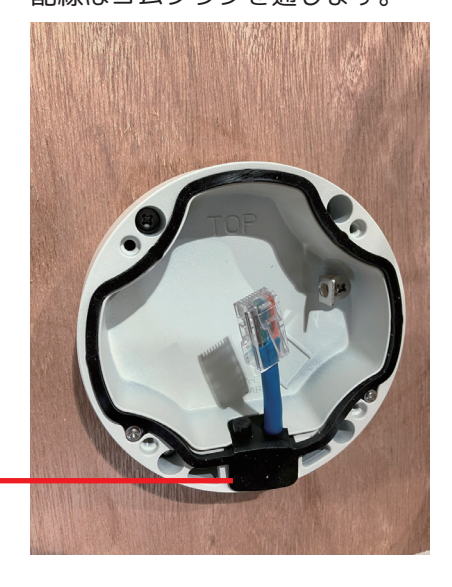

③落下防止チェーンを背面カバー に接続します。 落下防止チェーン

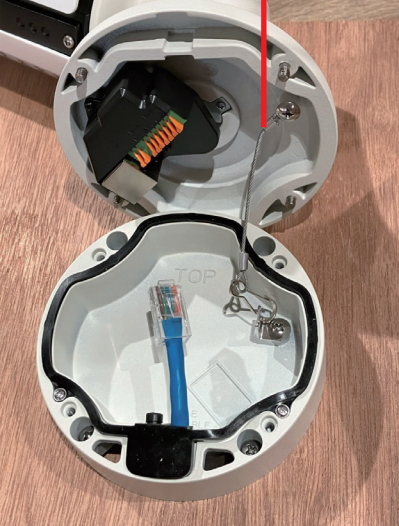

<配線例>

④アラームの配線をします。オレンジ 色のつまみを押し込みながら接線を奥 まで挿し込みます。

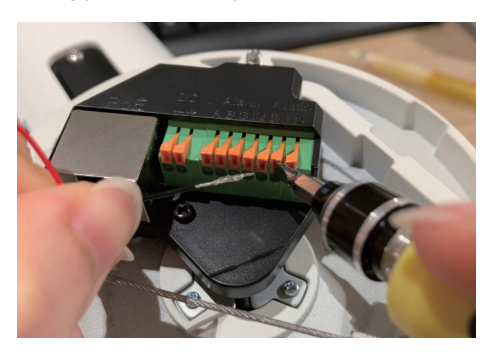

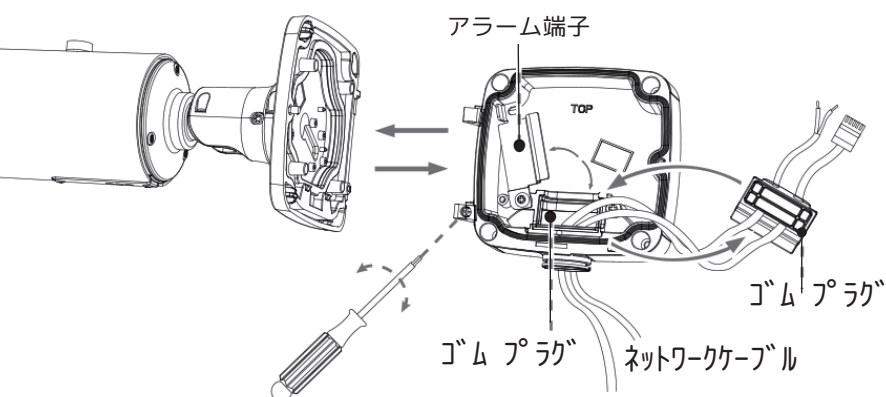

電源ケーブル ※アラーム端子の配列は機器によって異なります。詳しくは仕様書を確認ください。 ※LAN ケーブルの接続部分は付属のコネクタ(非防水)を使用してください。詳しくは本書 P.5 を確認ください。

⑤カメラの電源を入れ、画角を調節します。画角調 節ネジを緩めると縦方向・横方向の首の調節が可能 です。

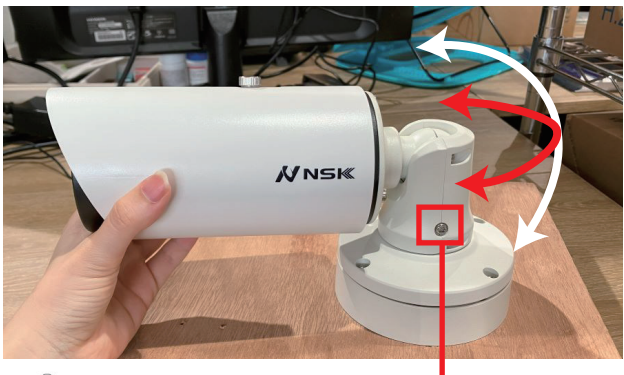

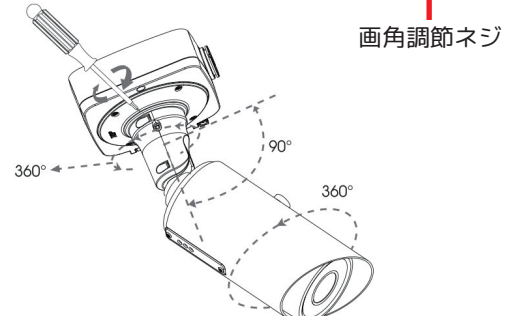

⑥映像が白飛びする恐れがあるため、直射日光 が当たる方角に画角調節した場合はフードを伸 ばします。

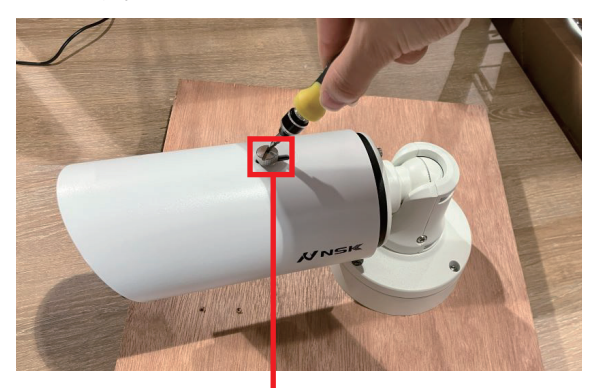

フード調整ネジ

## IP-S5015(5 メガピクセル AI ドームネットワークカメラ)

カメラ内部(ドームカバーを外した状態)

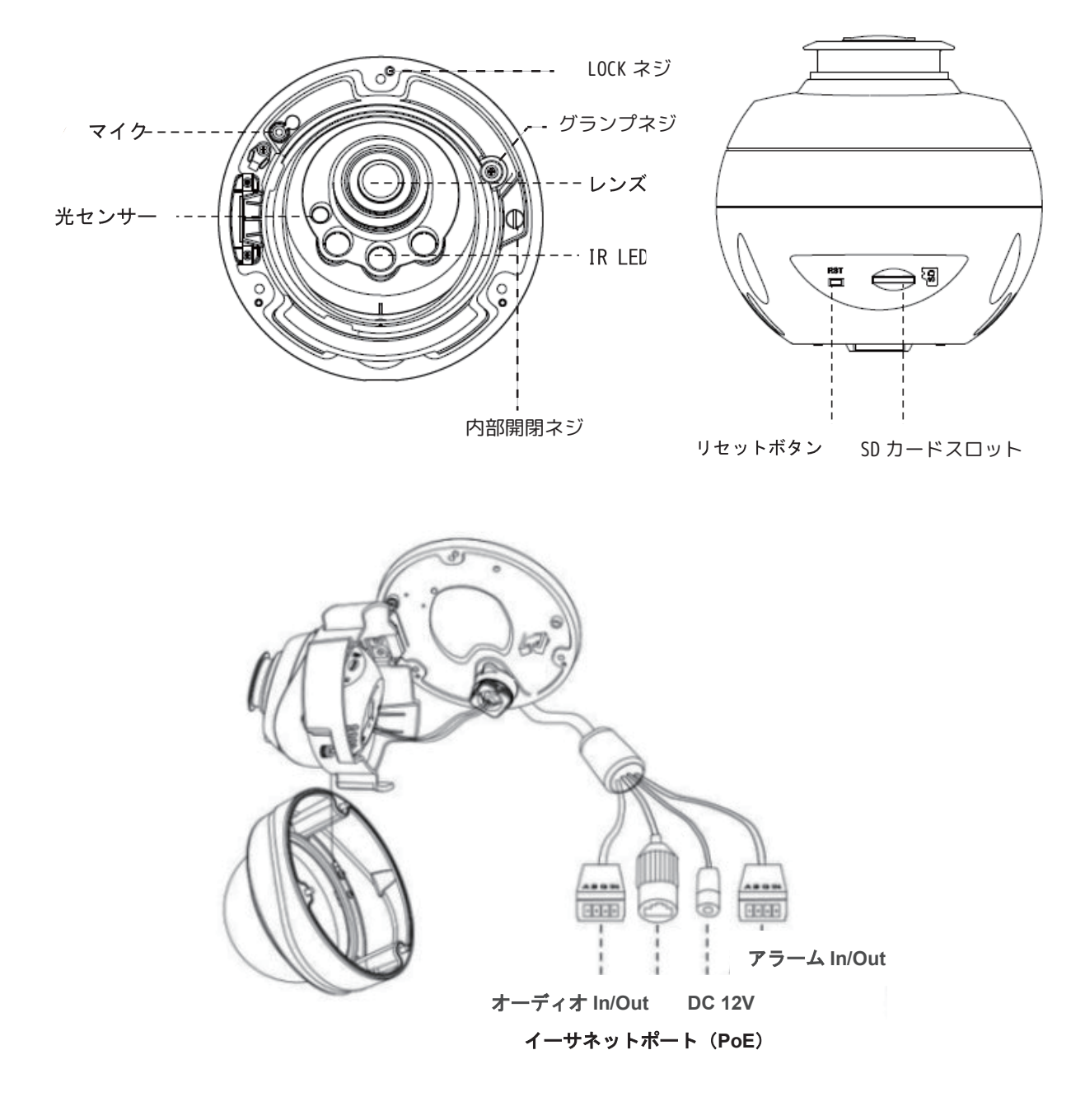

### カメラ天井取付方法

①ドームカバーのネジを緩めて外します。LOCK ネジを緩めます。 反時計回りに回して底面プレートを取り外します。

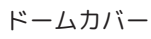

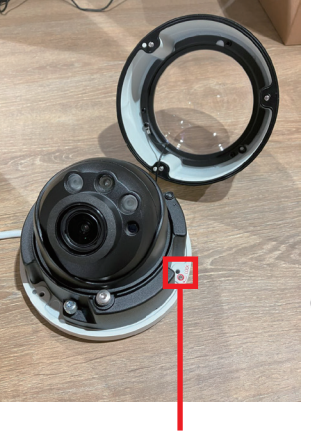

LOCK ネジ

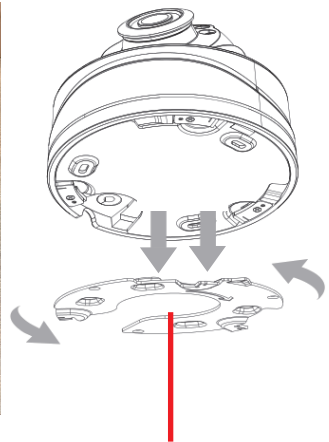

固定します。 \_\_\_\_\_\_

②底面プレートを取付位置にネジで

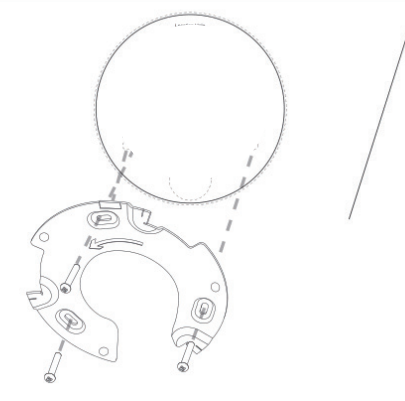

底面プレート

③(SD カードを挿入する場合)内部開閉ネジを緩め、 内部のレンズ部分を開きます。SD カードを挿入した らレンズ部分を閉じ、内部開閉ネジを締めます。

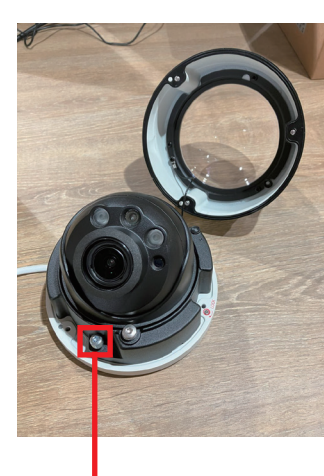

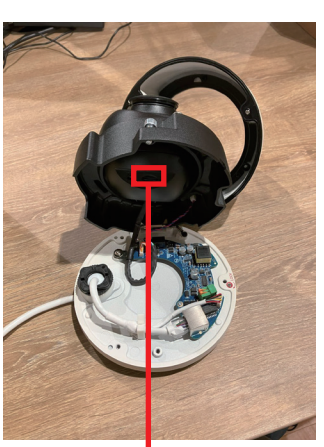

④取付目印シールを参考にドームカバーを閉めてから③を取付 位置に配線します。

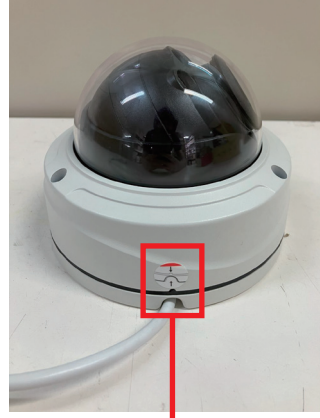

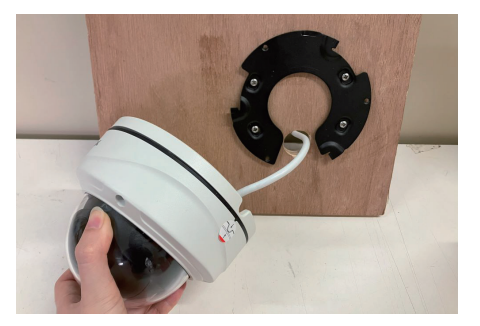

※LAN ケーブルの接続部分は付属のコネ クタ (非防水)を使用してください。詳し くは本書 P.5 を確認ください。

内部開閉ネジ

SD カードスロット

取付目印シール

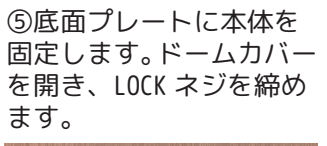

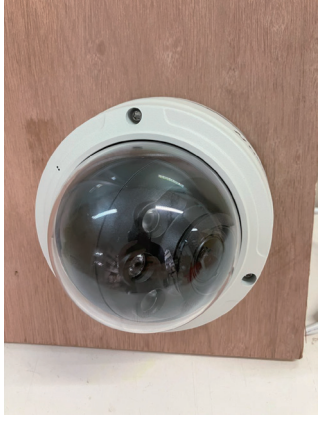

⑥グランプネジを緩め、カメラレンズを希望の方向に 調整します。クランプねじを締めてレンズを固定し、 ドームカバーを固定します。

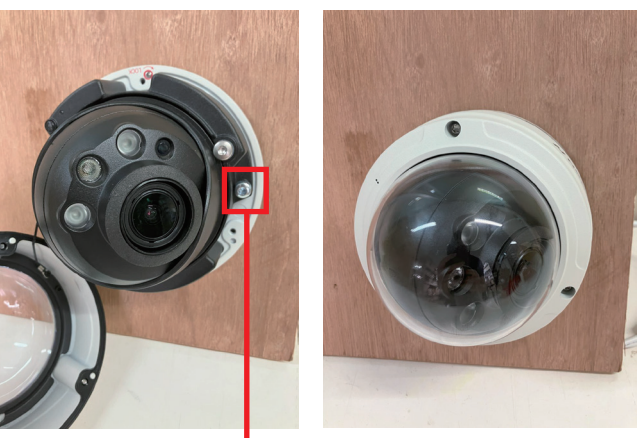

グランプネジ ※カメラレンズの調整画角は 360 度パンおよび -5 度~ 75 度チルトです。

## IP-S3008FI(8 メガピクセル パノラミックフィッシュアイカメラ)

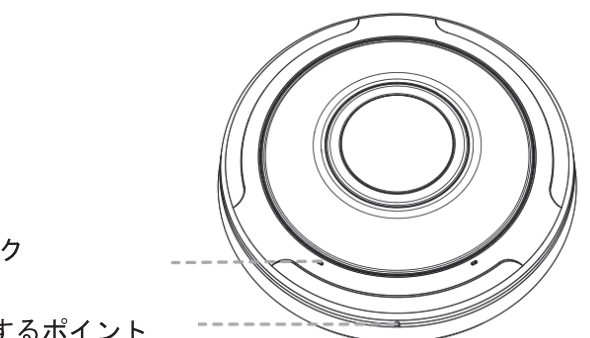

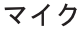

固定するポイント

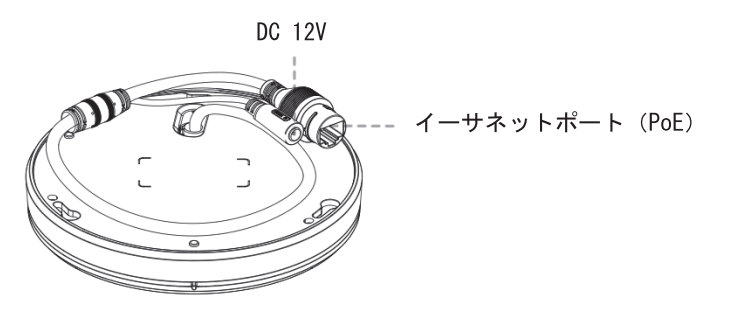

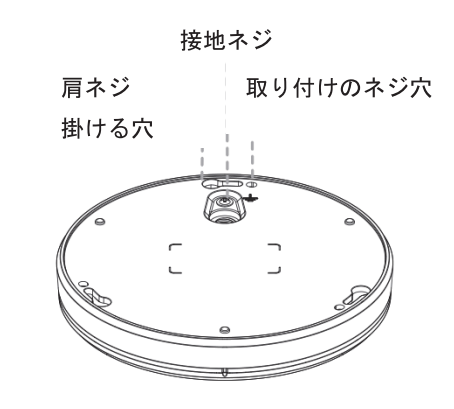

LOC

## カメラ天井取付方法

①カメラを持ち、上部カバーを反時計回りに回してから取り外します。

③本体から底面プレートをスライドさせて外し、設置箇所に付属のネ ジで底面プレートを固定します。配線し、カメラを底面プレートに時

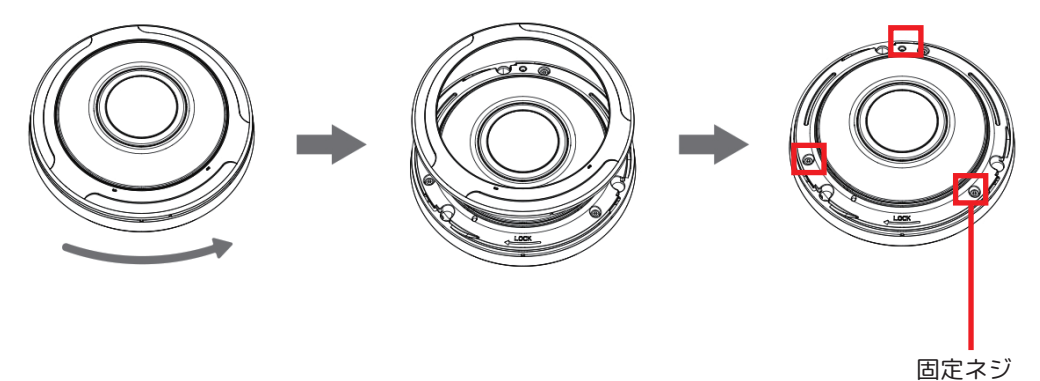

②(SD カードを挿入する) 場合)固定ネジを緩め、 SD カードスロットに SD カードを挿入します。

固定するネジ

\_ \_ \_

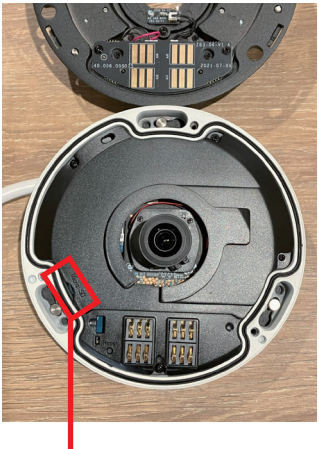

SD カードスロット

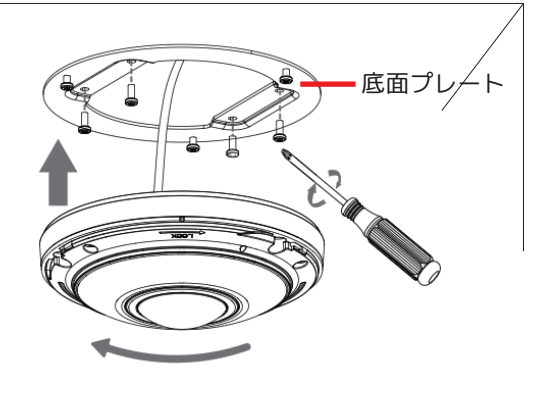

計回りに回して止めネジで固定します。

④アンカーポイントが揃うまで、上部カバーを時計回りに回します。

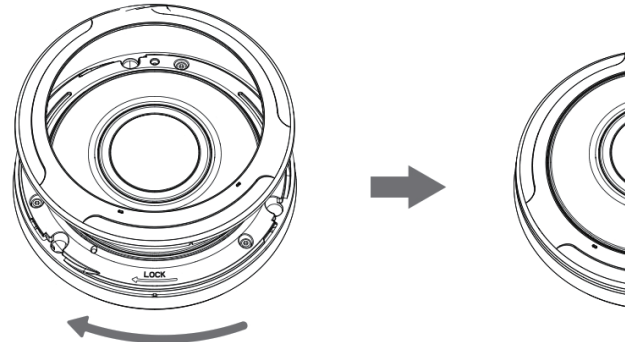

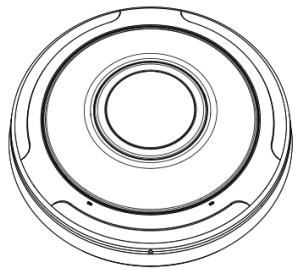

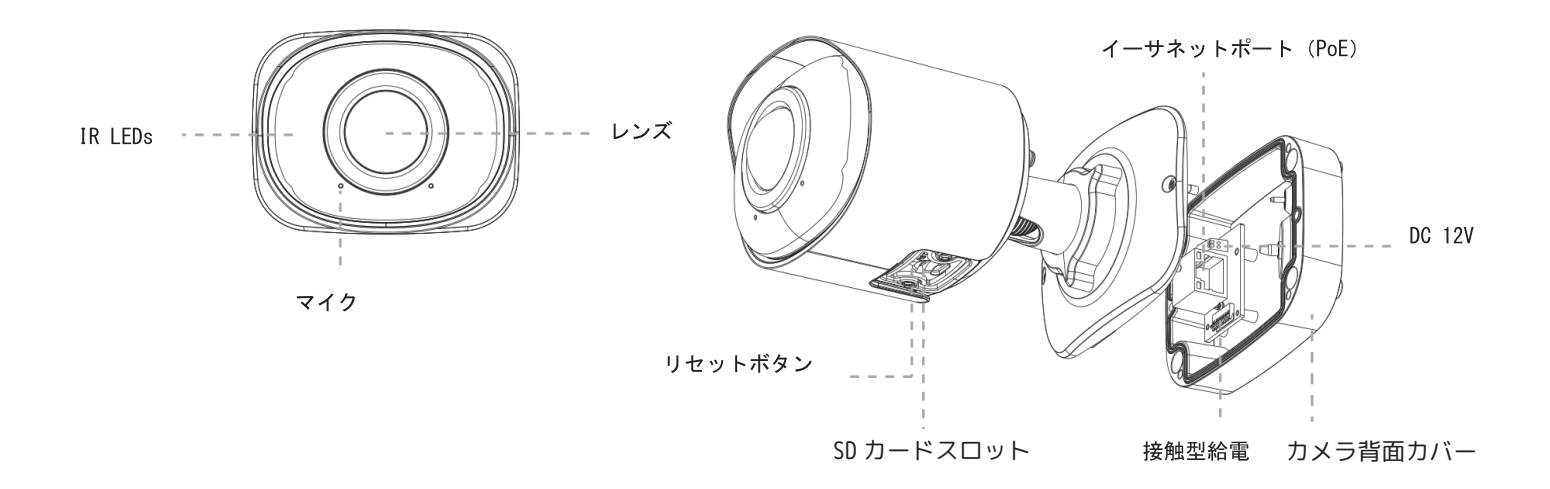

### カメラ壁面取付方法

①カメラの背面カバーをはずし、取付位置に付属のネジ で背面カバーを固定します。

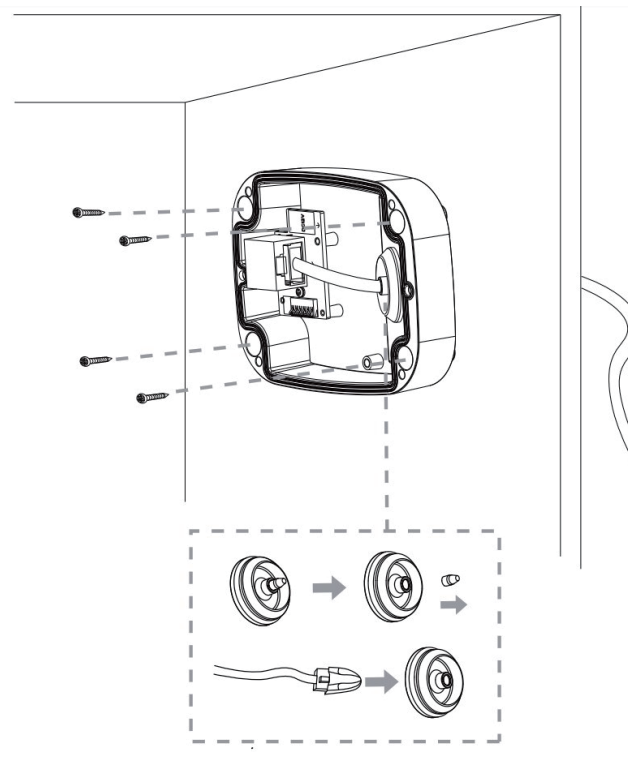

②(SD カードを挿入する場合)カメラ底面のフタを外し、 SD カードスロットに SD カードを挿入します。底面フタ を固定します。

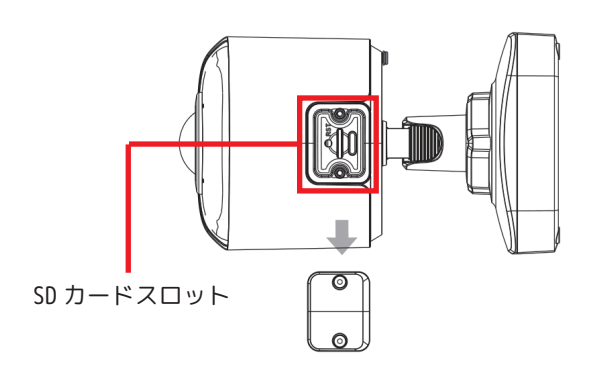

③本体に背面カバーを正しく固定すると、接触電源によってカメラの電源が入ります。 ロックリングを回転させ、画角を調整します。

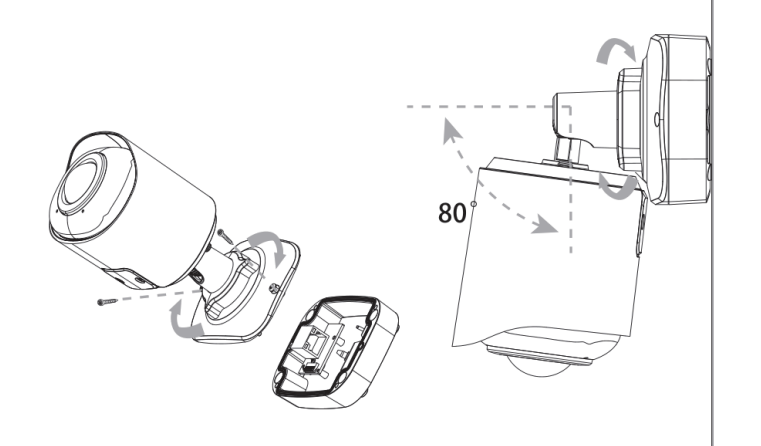

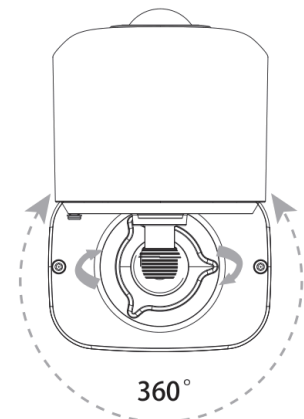

11

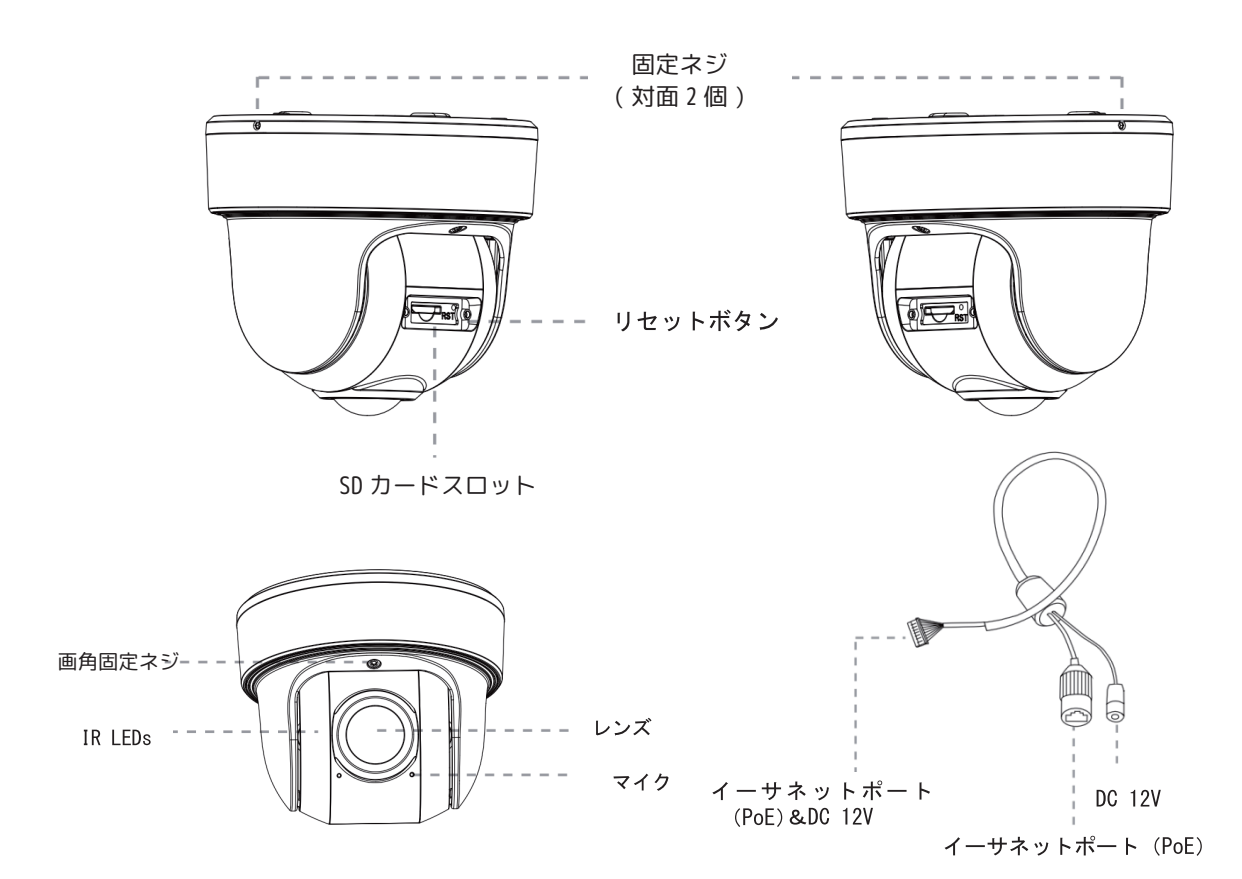

## カメラ壁面取付方法

①固定ネジを緩め、底面取付プレートを取り外します。
 (SD カードを挿入する場合)カメラ背面のフタを開け、
 SD カードを挿入します。取付位置に底面取付プレートを固定します。

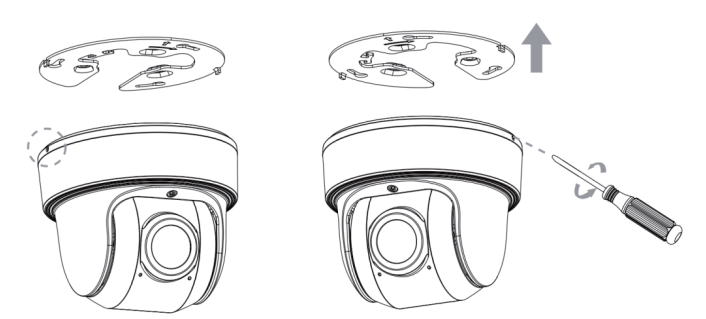

③カメラを回転させてブラケットに固定し、固定ネジを 締めます。

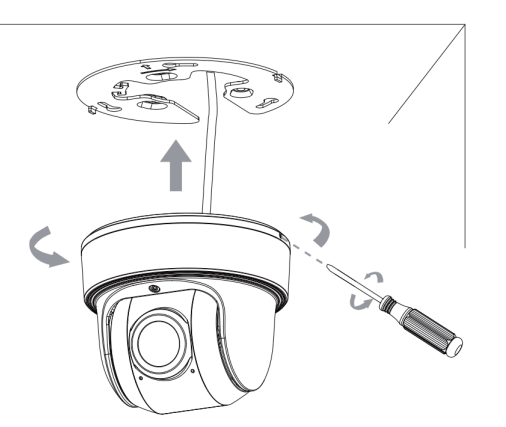

②カメラ本体の落下防止ストラップを底面取付プレートのフックにしっかりと固定します。ケーブルをそれ ぞれのコネクタに接続します。

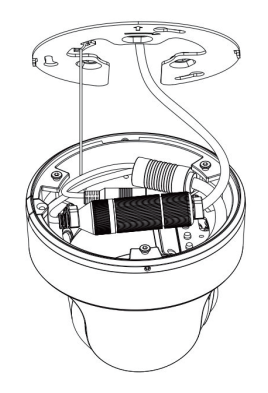

④画角調節ネジを緩めてカメラの画角を調整 し、クランプネジを締めます。

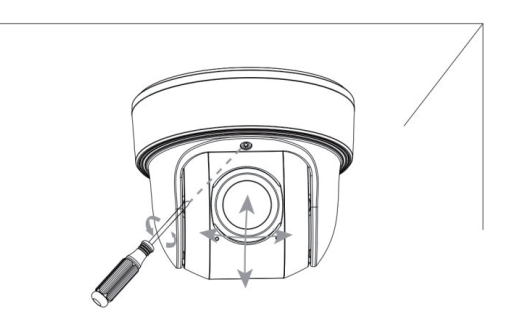

# 屋外設置例

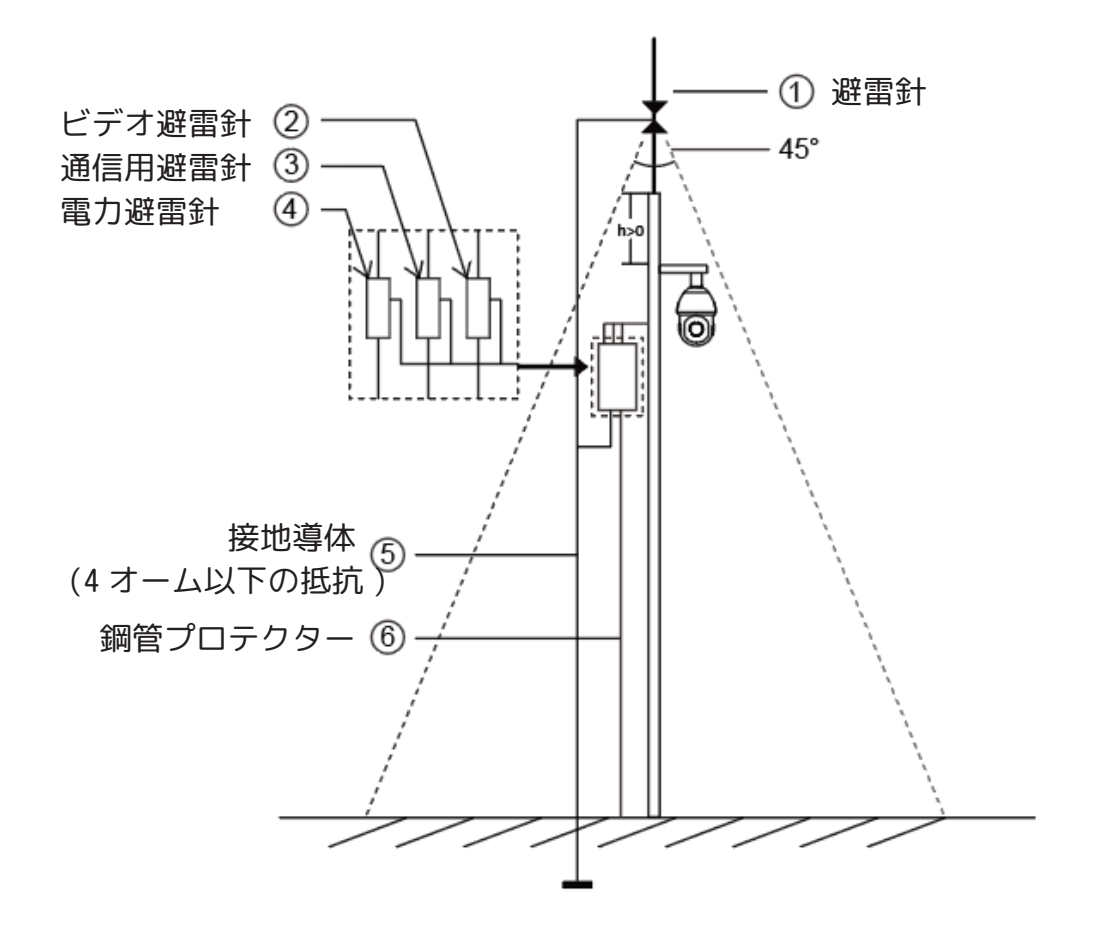

#### 屋外設置に関する注意事項

- ・空地で架線を使用しないでください。
- ・軒下に線を引きます。
- ・信号線が高圧から少なくとも 50m 離れています。
- ・カメラを取り付けるポールの上部に避雷針を接地します。
- ・カメラがポールの上部に無く、避雷針の45度未満に設置されていることを確認してください。
- ・システムが等電位接地を採用していることを確認してください。

# PCのIPアドレス設定

カメラの初期設定を PC で行う場合は、まず IP アドレスを設定してください。 ※以下の説明は Windows11 の PC 画面を基にしています。 ※PC の Wi-Fi など、インターネットを OFF にした状態で操作してください。 ※PC は LAN ポートのあるものをお使いください。

①PC を起動し、Windows マーク 🕂 を左クリックします。 ②設定 👰 を左クリックします。 ③設定画面左側の 🔷 ネットワークとインターネット を左クリックします。 ④イーサネット
 ⑤ <sup>イーサネット</sup> 認証、IP 設定と DNS 設定、従量制課金接続 を左クリックします。 ⑤IP 割り当ての [編集]を左クリックします。 C ⑥一番上のタブを左クリックして [手動]を選択します。 ⑦[IPv4]をオンにします。 G ⑧IP アドレスを入力します。 (8 ※「192.168.1.xxx(1と108以外)」、「カメラに登録する予定 の IP アドレス以外」を入力してください。 ( ⑨サブネットマスクに [255.255.255.0] と入力します。 ⑩[保存]を左クリックします。 これでパソコンのセグメントは、「1」に変わりました。

| 6                        | IP 設定の編集<br><sub>手動</sub> 、            |
|--------------------------|----------------------------------------|
| $\overline{\mathcal{T}}$ | <b>IPv4</b> オン                         |
| $\bigcirc$               | IP アドレス                                |
| 8                        | 192.168.1.xxx                          |
| 9                        | <del>שלאשר פגל<br/>255.255.255.0</del> |
|                          | ゲートウェイ                                 |
|                          | 優先 DNS                                 |
|                          | HTTPS 経由の DNS                          |
|                          | <del>م</del> لا ۲۷ ×                   |
|                          | 代替 DNS                                 |
| 10                       | 保存 キャンセル                               |

# カメラの初期設定(カメラ1台)

①カメラの電源を入れた状態で、PC に LAN ケーブル (Cat5e 以上)で接続します。

②Google Chrome、もしくは Maicrosoft Edge を立ち上げます。

③アドレス (URL) バーに、カメラの IP アドレスを入力し Enter キーを押します。

| http://192.168.1.108                |        |
|-------------------------------------|--------|
|                                     |        |
| ④Activation の画面が表示されます。             |        |
| User : admin( 入力不要 )                |        |
| Password:任意のパスワードを入力します。            | * Pass |
| Confirm :Password に入力したものを再入力します。   | * Co   |
| ※パスワードの長さは 8 ~ 32 文字、英数字を含む必要があります。 |        |
| ⑤[Next]を左クリックします。                   |        |
| ⑥秘密の質問の選択と答えを入力します。                 |        |
| ※秘密の質問を設定していない場合は、パスワードリセットができません。  | Pleas  |
| ⑦[Login] を左クリックします。                 | Secu   |
| ※初回は自動入力されますが、次回からは 名 admin、        |        |
| 🔂 設定したパスワードを入力します。                  | Secu   |
|                                     |        |
|                                     |        |

| Activation             |                                         |  |  |  |  |
|------------------------|-----------------------------------------|--|--|--|--|
|                        |                                         |  |  |  |  |
| User                   | admin                                   |  |  |  |  |
| Password               |                                         |  |  |  |  |
| * Confirm              |                                         |  |  |  |  |
|                        | Next                                    |  |  |  |  |
|                        | Activation                              |  |  |  |  |
|                        | Activation                              |  |  |  |  |
| Please fill in the ans | swers to authentication!                |  |  |  |  |
| Security Question1     | What's your father's name? $\checkmark$ |  |  |  |  |
| Answer1                |                                         |  |  |  |  |
| Security Question2     | What's your father's name?              |  |  |  |  |
| Answer2                |                                         |  |  |  |  |
| Security Question3     | What's your father's name?              |  |  |  |  |
| Answer3                |                                         |  |  |  |  |
|                        |                                         |  |  |  |  |
|                        | Skip Finish                             |  |  |  |  |

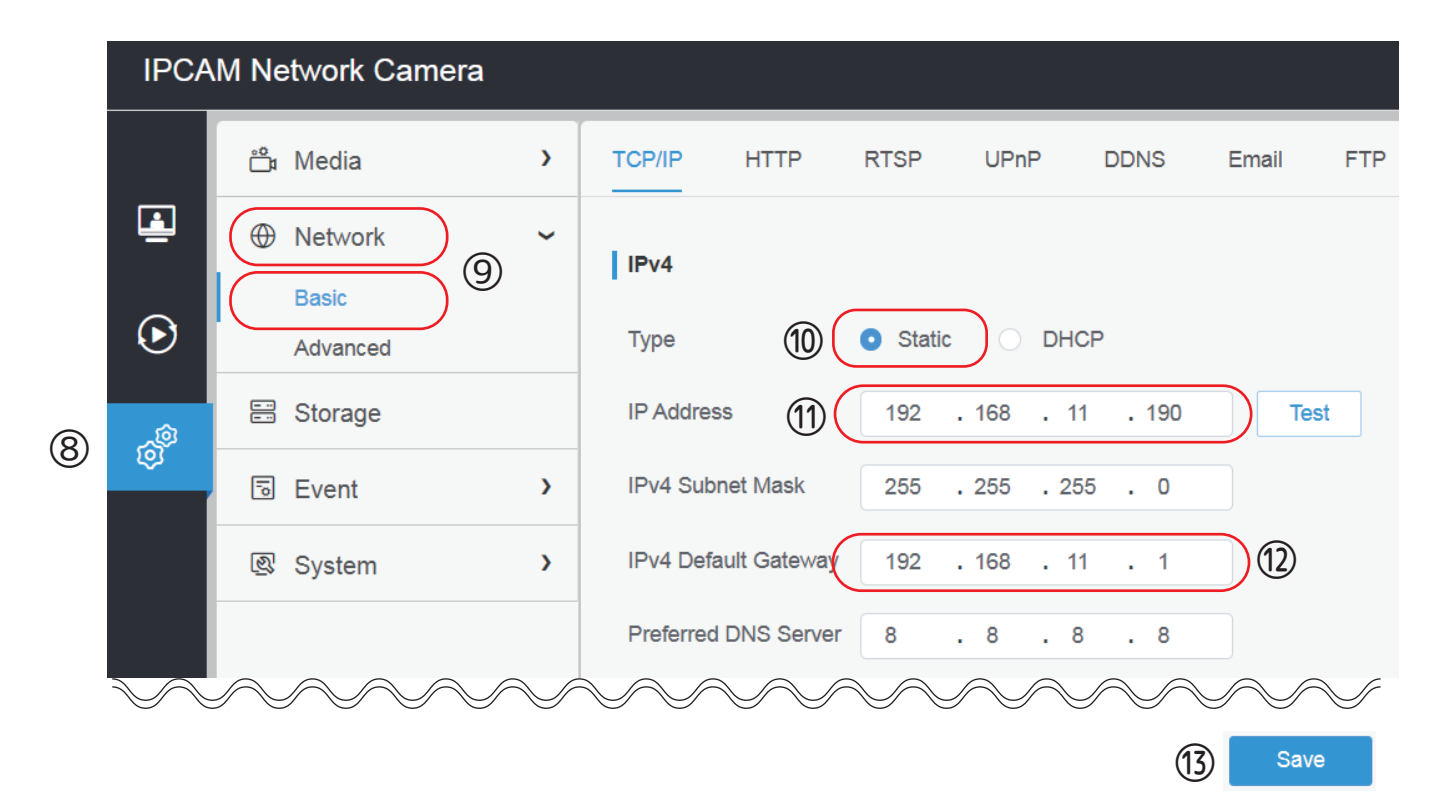

⑧Settings を左クリックします。

⑨Network タブの Basic を左クリックします。

⑩IPv4のTypeを [Static]にします。

⑪[IP アドレスを変更する場合]192.168.1.108 を任意の IP アドレスに変更します。

※複数台のカメラを同一ネットワークに接続して使用する場合は、カメラごとに IP アドレスを

変更する必要があります。(例)カメラ①192.168.108、カメラ②192.168.1.109 等

※セグメントを変更する場合は、変更後に PC のセグメントも変更しないとログインができなく

なります。( 例 ) カメラの IP アドレスを 192.168.11.108 にした場合は、PC の IP アドレスを

192.168.11.xxx( 末尾は 108 以外 ) にする必要があります。

⑩IPv4 Default Gateway のセグメントを IP Address と合わせてください。

※カメラの IP アドレスが 192.168.1.108 の場合、[192.168.1.1] と入力して下さい。

⑬Save を左クリックします。初期設定は完了です。

※カメラの設定については「ネットワークカメラ(マニュアル)Sシリーズ」を参照ください。

## カメラの初期設定(カメラ複数)

①スイッチまたは PoE ハブにカメラと PC を LAN ケーブル (Cat5e 以上)で接続します。

②弊社ホームページ https://n-sk.jp/ 製品情報より Tools 🌘 を検索しソフトウェアをダウン ロードします。

③圧縮ファイルを解凍しインストールをすると SMART TOOLS 画面が表示されます。 ④IPC Tools を選択します。

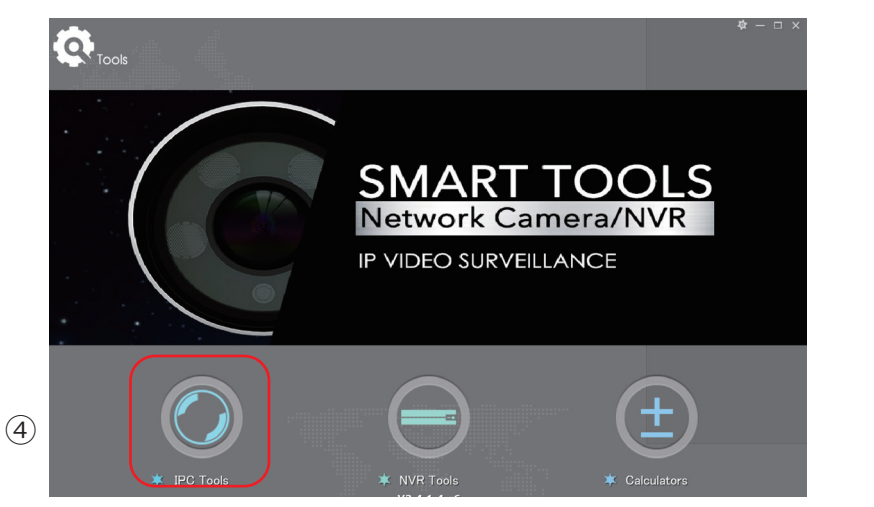

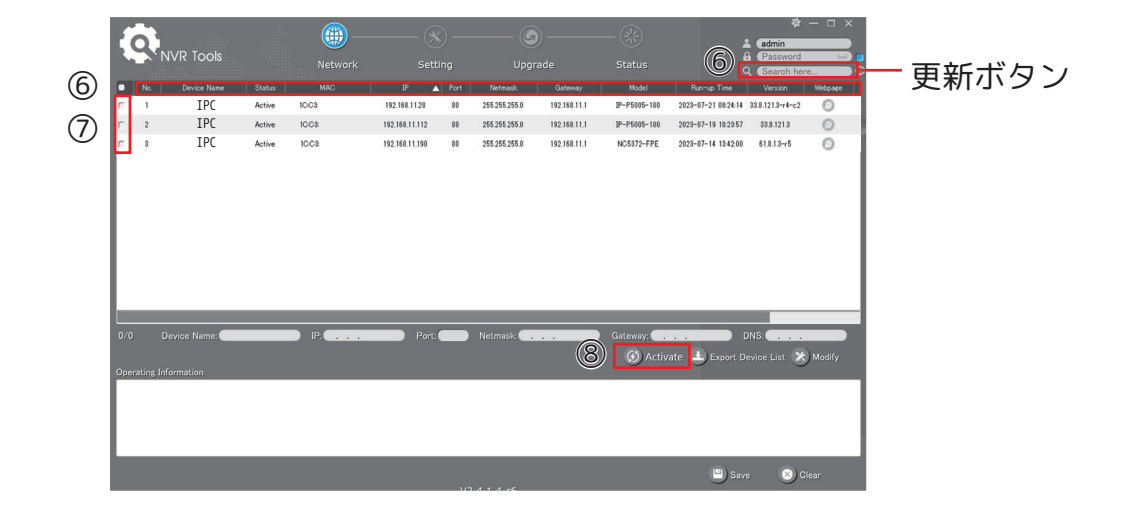

⑤接続されているSシリーズの機器が全て表示されます。

※カメラを起動してすぐは表示されない場合があります。数分経って起動したら[更新]ボタンをクリックし、再度確認して ください。

⑥複数台リストに上がっている場合は、接続したい MAC アドレス、または型番を入力し検索する ことが出来ます。また、項目を左クリックするとソート(並び替え)します。

⑦初期化したいカメラを複数選択し、[Activate]を左クリックします。

※Inactive の場合、初期化をする必要があります。

⑧Activationの画面よりパスワードを設定します。

Password:任意のパスワードを入力します。

Confirm : Password に入力したものを再入力します。

※パスワードは8~32文字で、少なくとも数字と文字を含む必要があります。 ※パスワードを忘れた場合に備えて、セキュリティの質問を設定することをお勧めします。

⑨[Save]を左クリックして保存します。これでカメラに IP アドレスが付与されました。

| Activation                                                                | ×    |
|---------------------------------------------------------------------------|------|
| User Name: admin<br>Password:<br>Confirm:<br>To Set the Security Question |      |
|                                                                           | Gave |

⑩Setting をクリックし、初期設定を行います。

設定したい項目を入力し、カメラを選択、[ パラメータの保存 ] をクリックします。

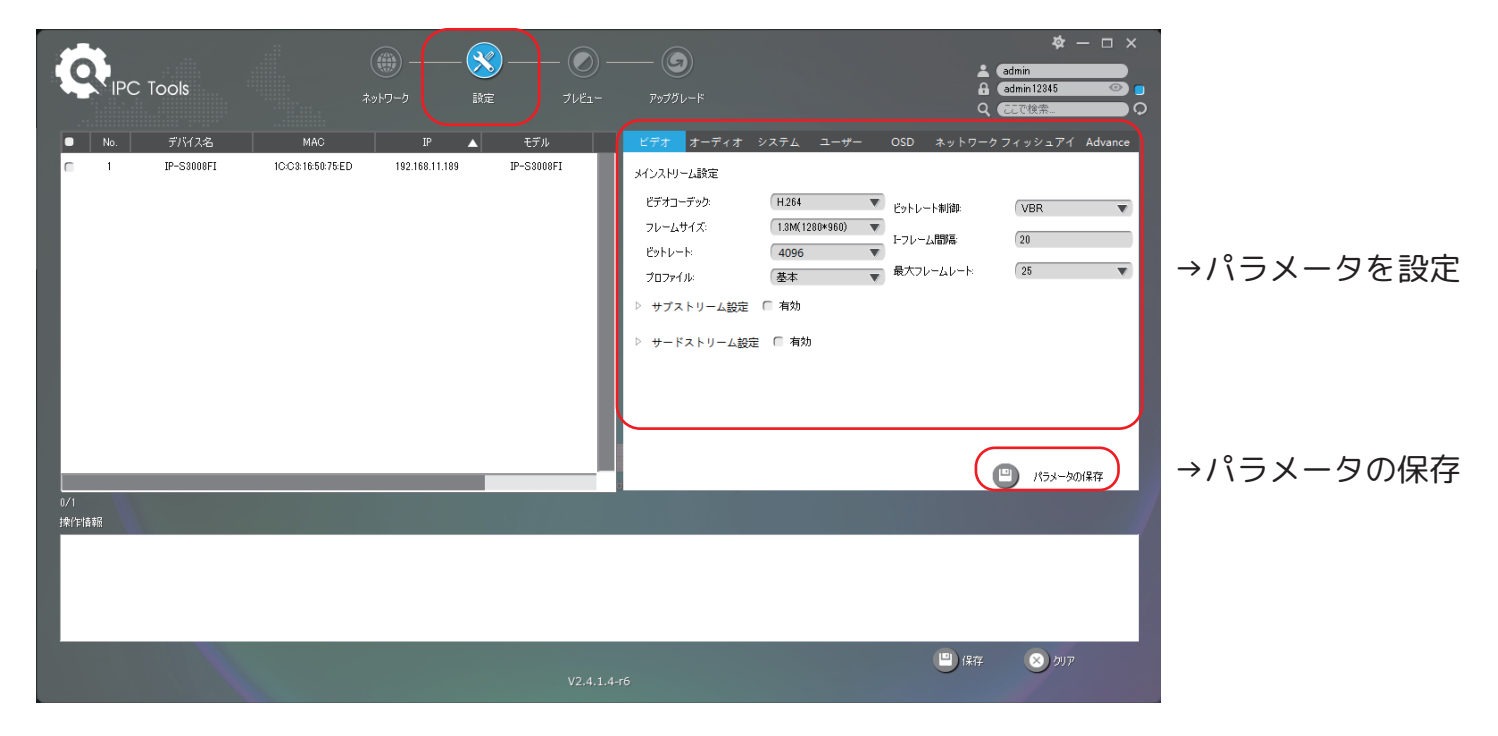

①Network 画面に戻り left を左クリックすると WEB ページにアクセスし、カメラを個別で設定する ことができます。

※PC のネットワークセグメントとカメラのネットワークセグメントが異なる場合、WEB ページが 表示されません。PC の IP アドレスと⑫に表示された IP アドレスを同じセグメントに変更する 必要があります。

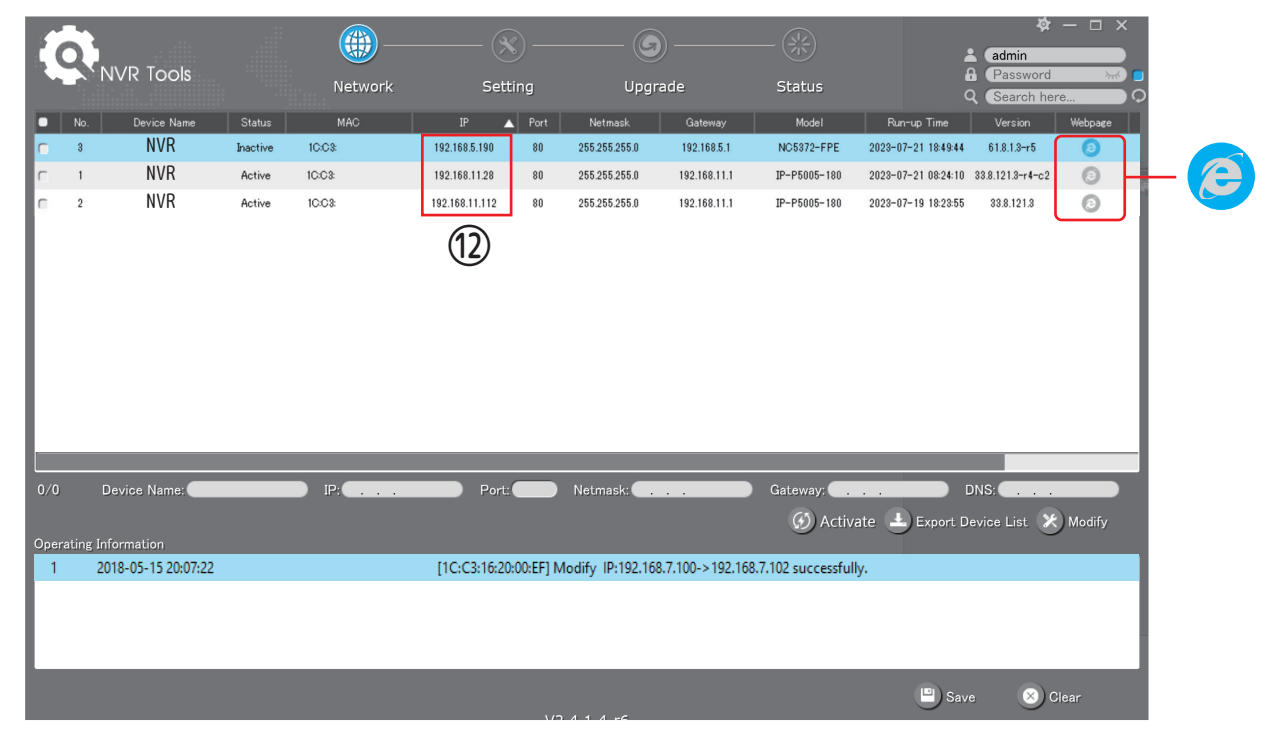

#### パソコンの IP アドレスの確認方法

①キーボードの window キーを押しながら R キーをクリックします。「ファイル名を指定して実行」 が表示されます。

②[cmd] と入力して [OK] を左クリックするとコマンドプロンプトが表示します。

③コマンドプロンプトで、ipconfig と入力すると PC の IP アドレス (IPv4) を確認できます。

(例)IPv4 アドレス・・・・・・192.168.1.100

この場合セグメントは [1] になるので、カメラの IP アドレスが 192.168.1.xxx であれば 接続することが可能です。セグメントが異なる場合は P.14 の方法でセグメントを変更して ください。

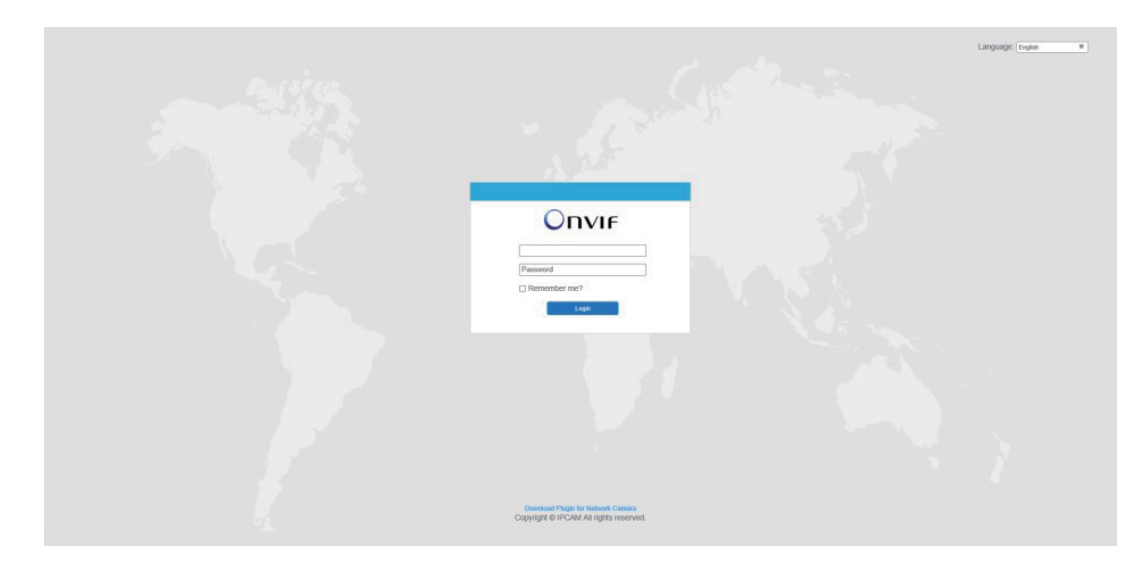